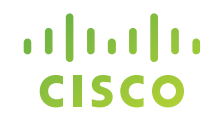

# Quick Guide to Clonezilla

Date: April 10, 2014

### **General Information**

#### • Software

- > clonezilla ISO file for respective CPU architecture
- Reference: clonezilla.org

#### • Hardware

- > Network-based storage (NFS, CIFS, SSHFS) or USB hard drive
- > Network-based storage can be a Windows or Linux server with respective file system listed above

### **General Information**

#### • Network

- Network devices management IP and console IP are accessible from Cisco corporate or internal network
- Not all of the host devices will be accessible from Cisco corporate or internal network. There are private networks utilized as part of the lab and demo process

#### Software

- Required to have telnet client
- Required to have Microsoft Remote Desktop client
- Recommended to have either Chrome or Firefox browser
- Reference

### Access Server Remotely to Boot Clonezilla

| Cisco Integrated Ma<br>ucs-c240-m3<br>Version: 1.5(1b) | anagement Controller | Username:<br>Password: | admin         |
|--------------------------------------------------------|----------------------|------------------------|---------------|
|                                                        |                      |                        | Log In Cancel |

©2008-2012, Cisco Systems, Inc. All rights reserved.

### Access KVM Console

| ullullu Cisco Intogra                                                                                                    | tod Managanan                                                                                                    | t Controllor                                                                                                    | CIMC Hostname:                                                                                                    | ucs-c240-m3     |
|----------------------------------------------------------------------------------------------------|----------------------------------------------------------------------------------------------------|----------------------------------------------------------------------------------------------------|----------------------------------------------------------------------------------------------------|-----------------|
| cisco cisco integra                                                                                                    | iteu managemen                                                                                                    | it Controller                                                                                                    | Logged in as:                                                                                                    | admin@172.29.17 |
| CISCO THEEGRE<br>Overall Server Status<br>Server Admin Storage<br>Server Admin Storage<br>Summary<br>Inventory<br>Sensors<br>Remote Presence<br>BIOS<br>Power Policies<br>Faults and Logs | C C Control Control Co | 6<br>Server Properties<br>Product Name:<br>Serial Number:<br>PID:<br>UUID:<br>BIOS Version:<br>Description:<br>Server Status<br>Coverall Server Status:<br>Temperature:<br>Power Supplies:<br>Fans:<br>Locator LED:<br>Overall Storage Status: | UCS C240 M3S<br>FCH1712V0JC<br>UCSC-C240-M3S<br>61190ADE-1566-481F-B0DC-5694ADBD738B<br>C240M3.1.5.1c.0 (Build Date: 01/31/2013)<br>DFA2-OPENSTACK-CONTROLLER<br>● On<br>● On<br>● Good<br>● Good<br>● Good<br>● Off<br>● Good | admin@172.29.17 |
|                                                                                                    |                                                                                                    | , cisco integracea rianaq                                                                                                    | Save Changes                                                                                                    | Reset Values    |
|                                                                                                    |                                                                                                    |                                                                                                    | Save Changes                                                                                                    | Keset values    |

### Change the boot order to CDROM

| Overall Server Status       C       Image: Status         Server       Admin         Summary       Summary         Inventory       Configure BIOS         Sensors       Configure BIOS         System Event Log       Recover Corrupt BIOS         Remote Presence       Sold Order         BIOS       Clear BIOS CMOS         BIOS       Image: Clear BIOS CMOS         Power Policies       Configure Boot Order         Fault Summary       Configure Boot Order         Image: PXE       Power Topicies         Fault Summary       Add >         Image: FDD       Add >         Image: FDD       Add >         Image: FI       Add >         Image: FI       Add >         Image: FI       Add >         Image: FI       Add >         Image: FI       Add >         Image: FI       Add >         Image: FI       Add >         Image: FI       Add >         Image: FI       Add >         Image: FI       Add >         Image: FI       Add >         Image: FI       Add >         Image: FI       Down | cisco In                                                                                                    | tegrated Management Controller                                                                                                    | CIMC H<br>Log |
|----------------------------------------------------------------------------------------------------|----------------------------------------------------------------------------------------------------|----------------------------------------------------------------------------------------------------|---------------|
| Power Policies Fault Summary Configure Boot Order Device Types: FDD Add > Remove PXE Down FI FDD FXE FV FV FV FV FV FV FV FV FV FV FV FV FV                                                                                                    | Overall Server Status<br>Good<br>Server Admin<br>Summary<br>Inventory<br>Sensors<br>System Event Log<br>Remote Presence<br>BIOS | C Image: Second constraints   Image: Second constraints BIOS Properties   Image: Second constraints BIOS Properties   Image: Second constraints Running Version:   Configure BIOS Recover Corrupt BIOS   Image: Second constraints Boot Order   Image: Second constraints Configured Boot Order   Image: Second constraints Actual Boot Order   Image: Second constraints Image: Second constraints   Image: Second constraints Configured Boot Order   Image: Second constraints Image: Second constraints   Image: Second constraints Configured Boot Order   Image: Second constraints Image: Second constraints   Image: Second constraints Image: Second constraints   Image: Second constraints Image: Second constraints   Image: Second constraints Image: Second constraints   Image: Second constraints Image: Second constraints   Image: Second constraints Image: Second constraints   Image: Second constraints Image: Second constraints   Image: Second constraints Image: Second constraints   Image: Second constraints Image: Second constraints   Image: Second constraints Image: Second constraints   Image: Second constraints Image: Second constraints   Image: Second constraints Image: Second constraints   Image: Second constraints Image: Second constraints   Image: Second constraints Image: Second constraints   Image: Second constraints <t< th=""><th></th></t<> |               |
| Apply Cancel                                                                                                    | Power Policies<br>Fault Summary                                                                                                 | Configure Boot Order   Device Types:   FDD   FDD   Add >   Add >   Remove   PXE   Down     Apply     Cancel                                                                                                    |               |

### Select Clonezilla ISO – Add Image

| File | Help           |               |               |            |             |       |    |             |   |
|------|----------------|---------------|---------------|------------|-------------|-------|----|-------------|---|
| ്    | `кум 📑         | Virtual Media | ]             |            |             |       |    |             |   |
| C    | lient View     |               |               |            |             |       |    |             |   |
|      | Mapped         | Read Only     | Drive         |            |             |       |    | Exit        |   |
|      |                | $\checkmark$  | 🖄 D: - CD/DVD |            |             |       | с  | reate Image |   |
|      |                |               |               |            |             |       | (  | Add Image   |   |
|      |                |               |               |            |             |       | Re | move Image  |   |
|      |                |               |               |            |             |       |    | Details ±   |   |
|      |                |               |               |            |             |       |    |             |   |
| -    | 4              |               |               |            |             |       |    |             |   |
| 1.   | •              |               |               |            |             |       |    |             |   |
|      | etails         |               |               | 1          |             |       |    |             |   |
|      | Farget Drive   | Mapped        | То            | Read Bytes | Write Bytes | Durat |    |             |   |
|      | /irtual CD/DVI | D Not map     | ped           |            |             |       |    | USB Reset   |   |
| F    | Removable Di   | sk Not map    | ped           |            |             |       |    |             | 1 |
| F    | Торру          | Not map       | ped           |            |             |       |    |             |   |
|      |                |               |               |            |             |       |    |             |   |
|      |                |               |               |            |             |       |    |             |   |
| -    | •              |               |               |            |             |       |    |             |   |
| -    |                |               |               |            |             |       |    |             |   |

### Select Clonezilla ISO

| 🖆 Open                 |                                     | <b>—</b>     |
|------------------------|-------------------------------------|--------------|
| Look in: 📑             | Documents                           | - A C C 88 5 |
| 📑 ESX5.1               |                                     |              |
| 🚍 Expo                 |                                     |              |
| C Openstaci            | _Diff                               |              |
| 🗋 clonezilla-          | ive-2.2.0-16-amd64.iso              |              |
|                        |                                     |              |
|                        |                                     |              |
|                        |                                     |              |
| File News              | alanazilla liva 2.2.0.42 avad24 isa |              |
| File <u>N</u> ame:     | cionezina-ilve-2.2.0-16-amu64.iso   |              |
| Files of <u>T</u> ype: | Disk image file (*.iso, *.img)      | •            |
|                        |                                     | Open Cancel  |

### Select Clonezilla ISO – Map ISO to vDVD

| le Help                                |              |                 |             |               |            |              |
|----------------------------------------|--------------|-----------------|-------------|---------------|------------|--------------|
| S KVM 🔂 Vi                             | rtual Media  |                 |             |               |            |              |
| Client View                            |              |                 |             |               |            |              |
| Mapped                                 | Read Only    | Drive           |             |               |            | Exit         |
|                                        | $\checkmark$ | 🔊 D: - CD/DVD   |             |               |            | 0            |
|                                        |              | 🗳 C:\Users\cisc | o'Documents | clonezilla-li | ve-2.2.0-1 | Create Image |
|                                        |              |                 |             |               |            | Add Image    |
|                                        |              |                 |             |               |            | Remove Image |
|                                        |              |                 |             |               |            | Details ±    |
| <ul> <li>▲</li> <li>Details</li> </ul> |              |                 |             |               | <b>I</b>   |              |
| Target Drive                           | Mapped       | То              | Read Bytes  | Write Byte    | es Dura    |              |
| Virtual CD/DVD                         | 🔺 C:\Us      | ers\cisco\Docu  | 98304       | 0             | 00:00      | USB Reset    |
| Removable Disk                         | Not map      | ped             |             |               |            |              |
| Floppy                                 | Not map      | ped             |             |               |            |              |
|                                        |              |                 |             |               |            |              |
| •                                      |              |                 |             |               |            |              |

### Power cycle server

| رابيايات Cisco Integra | ted Managemen         | t Controller            |                                          | CIMC Hostname:<br>Logged in as: | vinci-ucs137-cimc<br>admin@24.2.0.2<br>Log Out |
|------------------------|-----------------------|-------------------------|------------------------------------------|---------------------------------|------------------------------------------------|
| Overall Server Status  | C   1 4 🔠   0         | 0                       |                                          |                                 |                                                |
| Good                   | Server Summary        |                         |                                          |                                 |                                                |
| Server Admin Storage   | Actions               | Server Properties       |                                          |                                 |                                                |
| Summary                | Power On Server       | Product Name:           | UCS C220 M35                             |                                 |                                                |
| Inventory              | Power Off Server      | Serial Number:          | FCH1724V0FK                              |                                 |                                                |
| Sensors                |                       | PID:                    | UCSC-C220-M3S                            |                                 |                                                |
| Remote Presence        | Shut Down Server      | UUID:                   | AE44C799-A747-4C44-A398-D0D3EFFB8692     |                                 |                                                |
| BIOS                   | Power Cycle Server    | BIOS Version:           | C220M3.1.5.1g.0 (Build Date: 03/15/2013) |                                 |                                                |
| Power Policies         | Hard Reset Server     | Description:            |                                          |                                 |                                                |
| Faults and Logs        | Launch KVM Console    | Server Status           |                                          |                                 |                                                |
|                        | O Turn On Locator LED | Power State:            | O on                                     |                                 |                                                |
|                        |                       | Overall Server Status:  | Good                                     |                                 |                                                |
|                        |                       | Temperature:            | Good                                     |                                 |                                                |
|                        |                       | Power Supplies:         | Good                                     |                                 |                                                |
|                        |                       | Fans:                   | Good                                     |                                 |                                                |
|                        |                       | Locator LED:            | O off                                    |                                 | -                                              |
|                        |                       | Overall Storage Status: | N/A                                      |                                 |                                                |
|                        |                       | Cisco Integrated Manage | ement Controller (CIMC) Information      |                                 |                                                |
|                        |                       | Hostname:               | vinci-ucs137-cimc                        |                                 | V                                              |
|                        |                       |                         |                                          | Save Ch                         | anges Reset Values                             |

### **Boot Clonezilla ISO**

| File View Macros Tools Help                                            |        |
|------------------------------------------------------------------------|--------|
| 🖆 KVM 📑 Virtual Media                                                  |        |
|                                                                        |        |
| clonezilla.org, clonezilla.nchc.org.tw                                 |        |
| Clonezilla live (Default settings, VGA 800x600)                        |        |
| Local operating sustem in harddrive (if available)                     |        |
| Hentest & FreeDOS                                                      |        |
| Network boot via iPXE                                                  |        |
|                                                                        |        |
|                                                                        |        |
|                                                                        |        |
|                                                                        |        |
|                                                                        |        |
|                                                                        |        |
| Press ITabl to edit options                                            |        |
| Automatic boot in 26 seconds                                           |        |
| * Boot mean for BIDS working                                           |        |
| * Clonezilla live version: 2.2.0-16-and64. (C) 2003-2013, NCHC, Taiwan |        |
| * Disclaimer: Clonezilla comes with ABSOLUTELY ND WARRANTY             |        |
| True Coltavar                                                          | . Cale |
|                                                                        | Lubs   |
| CIOCEZIIO Mational Center for High-Performance Comp                    | nting  |
|                                                                        | auwan  |

### Select Language

| File View Macros To | ols Help<br>Tedia<br>, NCHC, Taiwan                                                                                                    |  |
|---------------------|----------------------------------------------------------------------------------------------------|--|
|                     | Choose language         Which language do you prefer:         ca_ES.UTF-8 Catalan   Català         de_DE.UTF-8 German   Deutsch         eh_US.UTF-8 English         es_ES.UTF-8 Spanish   Español         fr_FR.UTF-8 French   Français         it_IT.UTF-8 Italian   Italiano         ja_JP.UTF-8 Japanese   日本語         pt_BR.UTF-8 Brazilian Portuguese   Português do Brasil         ru_RU.UTF-8 Russian   Русский         zh_CN.UTF-8 Chinese (Simplified)   简体中文         zh_TW.UTF-8 Chinese (Traditional)   正體中文 - 臺灣 <ok></ok> |  |

## Select Keyboard Mapping

| File View Macros Tools Help |                                                                                                    |  |  |  |
|-----------------------------|----------------------------------------------------------------------------------------------------|--|--|--|
| Package conf                | Figuration                                                                                                    |  |  |  |
|                             | Configuring console-data The keymap records the layout of symbols on the keyboard.                                                                                                    |  |  |  |
|                             | <ul> <li>'Select keymap from arch list': select one of the predefined keymaps specific for your architecture (recommended for non-USB keyboards);</li> <li>'Don't touch keymap': don't overwrite the keymap in /etc/console, which is maintained manually with install-keymap(8);</li> <li>'Keep kernel keymap': prevent any keymap from being loaded next time the system boots;</li> <li>'Select keymap from full list': list all the predefined keymaps. Recommended when using cross-architecture (often USB) keyboards.</li> </ul> |  |  |  |
|                             | Policy for handling keymaps:                                                                                                    |  |  |  |
|                             | Select keymap from arch list<br>D <mark>on't touch keymap</mark><br>Keep kernel keymap<br>Select keymap from full list                                                                                                    |  |  |  |
|                             | <ok> <cancel></cancel></ok>                                                                                                    |  |  |  |
|                             |                                                                                                    |  |  |  |

### Start Clonezilla

| File View Macros Tools | ia                                                                                        |
|------------------------|-------------------------------------------------------------------------------------------|
| NCHC Free Software L   | abs, Taiwan                                                                               |
|                        |                                                                                           |
|                        |                                                                                           |
|                        |                                                                                           |
|                        |                                                                                           |
|                        | Start Clonezilla<br>Start Clonezilla or enter login shell (command line)?<br>Select mode: |
|                        | Start_Clonezilla Start Clonezilla<br>Enter_shell Enter command line prompt                |
|                        | <dk> <cancel></cancel></dk>                                                               |
| l                      |                                                                                           |
|                        |                                                                                           |
|                        |                                                                                           |
|                        |                                                                                           |
|                        |                                                                                           |
|                        |                                                                                           |

### Select device-image

| File Manager Table Hale                                                                                         |                                                                                                    |
|----------------------------------------------------------------------------------------------------|----------------------------------------------------------------------------------------------------|
| File View Macros Tools Help                                                                                     |                                                                                                    |
| G KVM G Virtual Media                                                                                           |                                                                                                    |
| NCHC Free Software Labs, Taiwan                                                                                 |                                                                                                    |
|                                                                                                    |                                                                                                    |
|                                                                                                    |                                                                                                    |
|                                                                                                    |                                                                                                    |
|                                                                                                    |                                                                                                    |
|                                                                                                    |                                                                                                    |
|                                                                                                    |                                                                                                    |
| Clo<br>*Clonezilla is free (GPL) soft<br>///Hint! From now on, if multi<br>your selection. An asterisk (*       | nezilla – Opensource Clone System (OCS)<br>ware, and comes with ABSOLUTELY NO WARRANTY*<br>ple choices are available, you have to press space key to mark<br>«) will be shown when the selection is done/// |
| Two modes are available, you c                                                                                  | an<br>Thiting weight on include                                                                                                    |
| <ul> <li>(1) Clone/restore a disk or pa</li> <li>(2) disk to disk or partition</li> <li>Select mode:</li> </ul> | to partition clone/restore.                                                                                                    |
| douico imado work                                                                                               | with dicke on pontitions using images                                                                                                    |
| device-device work                                                                                              | directly from a disk or partition to a disk or partition                                                                                                    |
|                                                                                                    |                                                                                                    |
| <0k>                                                                                                    | <cancel></cancel>                                                                                                    |
|                                                                                                    |                                                                                                    |
|                                                                                                    |                                                                                                    |
|                                                                                                    |                                                                                                    |
|                                                                                                    |                                                                                                    |
|                                                                                                    |                                                                                                    |
|                                                                                                    |                                                                                                    |
|                                                                                                    |                                                                                                    |
|                                                                                                    |                                                                                                    |
|                                                                                                    |                                                                                                    |

### Select Image Repository - SSH Server

| File View Macros                                                | s Tools Help                                                                                                    |
|-----------------------------------------------------------------|----------------------------------------------------------------------------------------------------|
| 🔓 KVM 📑 Virt                                                    | tual Media                                                                                                    |
| NCHC Free Softu                                                 | ware Labs, Taiwan                                                                                                    |
|                                                                 | Mount Clonezilla image directory                                                                                                    |
| Before clonir<br>will mount th<br>to or read fr<br>Select mode: | ng, you have to assign where the Clonezilla image will be saved to or read from. We<br>nat device or remote resources as /home/partimag. The Clonezilla image will be saved<br>rom /home/partimag. |
|                                                                 | local_dev Use local device (E.g.: hard drive, USB drive)                                                                                                    |
|                                                                 | ssh_server Use SSH server<br>samba_server Use SAMBA server (Network Neighborhood server)                                                                                                    |
|                                                                 | nfs_server Use NFS server<br>enter shell Enter command line prompt. Do it manually                                                                                                    |
|                                                                 | skip Use existing /home/partimag (Memory! *NOT RECOMMENDED*)                                                                                                    |
|                                                                 | <ok> <cancel></cancel></ok>                                                                                                    |
|                                                                 |                                                                                                    |
|                                                                 |                                                                                                    |
|                                                                 |                                                                                                    |
|                                                                 |                                                                                                    |
|                                                                 |                                                                                                    |
|                                                                 |                                                                                                    |

### Select Ethernet0 Interface – lowest MAC address

| File View Macros | Tools Help                                                                                                    |
|------------------|----------------------------------------------------------------------------------------------------|
|                  |                                                                                                    |
|                  | hich network device you want to configure ?<br>eth0 Link_detected:no(NetXtreme_II_BCM57712_10 00:10:18:eb:53:b4)<br>eth1 Link_detected:no(NetXtreme_II_BCM57712_10 00:10:18:eb:53:b6)<br>eth2 Link_detected:yes(I350_Gigabit_Network_Conn 7c:ad:74:6e:cb:e2)<br>eth3 Link_detected:yes(I350_Gigabit_Network_Conn 7c:ad:74:6e:cb:e3)<br>eth4 Link_detected:yes(I350_Gigabit_Network_Conn 7c:ad:74:6e:cb:e4)<br>eth5 Link_detected:no(I350_Gigabit_Network_Conn 7c:ad:74:6e:cb:e5) |
|                  | <ok> <cancel></cancel></ok>                                                                                                    |
|                  |                                                                                                    |
|                  |                                                                                                    |

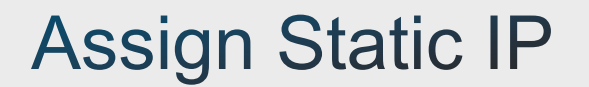

| File View Macros | s Tools Help<br>tual Media                                                                  |
|------------------|---------------------------------------------------------------------------------------------|
|                  |                                                                                             |
|                  |                                                                                             |
|                  |                                                                                             |
|                  | Network Config                                                                              |
|                  | Choose the mode to setup the network for this network card: eth2<br>dhcp Use DHCP broadcast |
|                  | pppoe Use_PPPoE<br>enter_shell Enter_command_line_promptDo_it_manually                      |
|                  | <ok> <cancel></cancel></ok>                                                                 |
|                  |                                                                                             |
|                  |                                                                                             |
|                  |                                                                                             |
|                  |                                                                                             |

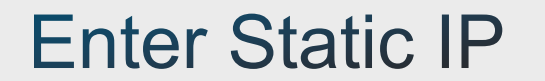

| File View Macros Tools Help |                                  |
|-----------------------------|----------------------------------|
|                             |                                  |
|                             |                                  |
|                             |                                  |
|                             |                                  |
|                             | Please enter IP Address for eth2 |
|                             | <u>63.2</u> 31.223.206           |
|                             | <ok> <cancel></cancel></ok>      |
|                             |                                  |

### Enter Static IP Mask

| File View Macros Tools Help |                                    |  |
|-----------------------------|------------------------------------|--|
| 📑 KVM 📑 Virtual Media       |                                    |  |
|                             |                                    |  |
|                             |                                    |  |
|                             |                                    |  |
|                             |                                    |  |
|                             |                                    |  |
|                             |                                    |  |
|                             |                                    |  |
|                             |                                    |  |
|                             |                                    |  |
|                             | Please enter Network Mask for eth2 |  |
|                             | 255.255.255.128                    |  |
|                             |                                    |  |
|                             |                                    |  |
|                             |                                    |  |
|                             |                                    |  |
|                             |                                    |  |
|                             |                                    |  |
|                             |                                    |  |
|                             |                                    |  |
|                             |                                    |  |
|                             |                                    |  |
|                             |                                    |  |
|                             |                                    |  |

### Static IP Default Gateway

| File View Macros Tools Help |                              |  |
|-----------------------------|------------------------------|--|
|                             |                              |  |
|                             |                              |  |
|                             |                              |  |
|                             |                              |  |
|                             | Please enter Default Gateway |  |
|                             | 63.231.223.129               |  |
|                             | <ok> <cancel></cancel></ok>  |  |
|                             |                              |  |
|                             |                              |  |
|                             |                              |  |
|                             |                              |  |
|                             |                              |  |

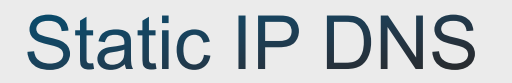

| File View Macros Tools Help |                             |  |
|-----------------------------|-----------------------------|--|
|                             |                             |  |
|                             |                             |  |
|                             |                             |  |
|                             |                             |  |
|                             | Please enter Nameserver(s)  |  |
|                             | 171.70.168.183              |  |
|                             | <ok> <cancel></cancel></ok> |  |
|                             |                             |  |
|                             |                             |  |
|                             |                             |  |

### Enter Repository Server IP

| File Vi | iew Macros Tools<br>/M 🚽 Virtual Media | Help                |                                  |                              |    |
|---------|----------------------------------------|---------------------|----------------------------------|------------------------------|----|
| NCHC F  | Free Software La                       | bs, Taiwan          |                                  |                              |    |
|         |                                        |                     |                                  |                              |    |
|         |                                        |                     |                                  |                              |    |
|         |                                        |                     |                                  |                              |    |
|         |                                        |                     |                                  |                              |    |
|         |                                        |                     | - Mount sshfs                    |                              |    |
|         | IP address or                          | FQDN of the server. | E.g. 192.168.120.25 <sup>,</sup> | 4 or hostname.domainname.org | ;: |
|         |                                        | <0k>                |                                  | <cancel></cancel>            |    |
|         |                                        |                     |                                  |                              |    |
|         |                                        |                     |                                  |                              |    |
|         |                                        |                     |                                  |                              |    |
|         |                                        |                     |                                  |                              |    |
|         |                                        |                     |                                  |                              |    |
|         |                                        |                     |                                  |                              |    |

### Enter Repository Server SSH Port Number

| File | View   | Macros    | Tools    | Help       |             |                            |                                                          |             |        |  |
|------|--------|-----------|----------|------------|-------------|----------------------------|----------------------------------------------------------|-------------|--------|--|
| ി    | KVM    | 🔁 Virtu   | al Media |            |             |                            |                                                          |             |        |  |
| NCHI | C Free | e Softwa  | are Lal  | os, Taiwar |             |                            |                                                          |             |        |  |
|      |        |           |          |            |             |                            |                                                          |             |        |  |
|      |        | Por<br>22 | rt to (  | connect to | on the remo | Mount sshf<br>ote SSH host | s  <br>(normal por                                       | t number i: | s 22): |  |
|      |        |           |          |            | <0k>        |                            | <cance< th=""><th>21&gt;</th><th></th><th></th></cance<> | 21>         |        |  |
|      |        |           |          |            |             |                            |                                                          |             |        |  |
|      |        |           |          |            |             |                            |                                                          |             |        |  |
|      |        |           |          |            |             |                            |                                                          |             |        |  |

### Enter Repository Server User Account

| File View Macros Tools Help             |                                              |                                            |
|-----------------------------------------|----------------------------------------------|--------------------------------------------|
| NCHC Free Software Labs, Taiu           | wan                                          |                                            |
|                                         |                                              |                                            |
|                                         |                                              |                                            |
|                                         |                                              |                                            |
|                                         |                                              |                                            |
|                                         |                                              |                                            |
|                                         |                                              |                                            |
| Account in server, the acco<br>Ex root: | Mount sshfs<br>ount that you have the permis | ssion to write (for saving image) or read, |
| cisco                                   |                                              |                                            |
|                                         | <0k>                                         | <cancel></cancel>                          |
|                                         |                                              |                                            |
|                                         |                                              |                                            |
|                                         |                                              |                                            |
|                                         |                                              |                                            |
|                                         |                                              |                                            |
|                                         |                                              |                                            |
|                                         |                                              |                                            |

# Enter Absolute Path to the image directory on the Repository Server

| File View Macros Tools                     | Help                                   |                                                                         |
|--------------------------------------------|----------------------------------------|-------------------------------------------------------------------------|
| 🖆 KVM 🥤 🖆 Virtual Media                    | à                                      |                                                                         |
| NCHC Free Software La                      | bs, Taiwan                             |                                                                         |
|                                            |                                        |                                                                         |
|                                            |                                        |                                                                         |
| The directory where<br>in ssh server, Ex / | Clonezilla image will<br>home∕partimag | Mount sshfs<br>I be saved to or read from. ///NOTE/// use absolute path |
|                                            | <0k>                                   | <cancel></cancel>                                                       |
|                                            |                                        |                                                                         |
|                                            |                                        |                                                                         |
|                                            |                                        |                                                                         |

## Enter Repository Server User Password

| File View Macros Tools Help                                                                                                    |
|----------------------------------------------------------------------------------------------------|
| S KVM S Virtual Media                                                                                                    |
|                                                                                                    |
|                                                                                                    |
|                                                                                                    |
|                                                                                                    |
|                                                                                                    |
|                                                                                                    |
| Mount SSNTS                                                                                                    |
| Now you have to enter the password for: cisco@63.231.223.201:/home/cisco (If it is the first time you access the ssh server after Clonezilla live boots, for better security, a confirmation will be asked)                                                                                                    |
|                                                                                                    |
|                                                                                                    |
|                                                                                                    |
|                                                                                                    |
|                                                                                                    |
|                                                                                                    |
|                                                                                                    |
|                                                                                                    |
|                                                                                                    |
|                                                                                                    |
| Mounting sshfs by:<br>sshfs "cisco"@63.231.223.201:"/home/cisco/" /home/partimag –p 22 –o nonempty,noatime<br>The authenticity of host '63.231.223.201 (63.231.223.201)' can't be established.<br>ECDSA key fingerprint is 10:1b:9a:50:61:e8:59:f0:3c:79:43:82:ee:1a:03:f5.<br>Are you sure you want to continue connecting (yes/no)? yes |

### Enter Repository Server User Password Cont.

| File View Macros Tools Help                                                                                                    |
|----------------------------------------------------------------------------------------------------|
| E KVM Svirtual Media                                                                                                    |
| n de la companya de la companya de la companya de la companya de la companya de la companya de la companya de l                                                                                             |
|                                                                                                    |
|                                                                                                    |
|                                                                                                    |
|                                                                                                    |
|                                                                                                    |
| Mount sshfs                                                                                                    |
| Now you have to enter the password for: cisco@63.231.223.201:/home/cisco (If it is the first time you access the ssh server after Clonezilla live boots, for better security, a confirmation will be asked) |
|                                                                                                    |
|                                                                                                    |
|                                                                                                    |
|                                                                                                    |
|                                                                                                    |
|                                                                                                    |
|                                                                                                    |
|                                                                                                    |
|                                                                                                    |
|                                                                                                    |
|                                                                                                    |
| Mounting sshfs by:<br>                                                                                                    |
| The authenticity of host '63.231.223.201 (63.231.223.201)' can't be established.                                                                                                    |
| ECDSA key fingerprint is 10:1b:9a:50:61:e8:59:f0:3c:79:43:82:ee:1a:03:f5.                                                                                                    |
| cisco@63.231.223.201's password: _                                                                                                    |

### Enter Repository Server User Password Cont.

| File View Macros Tools Help        |                           |           |          |        |                                            |
|------------------------------------|---------------------------|-----------|----------|--------|--------------------------------------------|
| 📑 KVM 📑 Virtual Media              |                           |           |          |        |                                            |
|                                    |                           |           |          |        |                                            |
|                                    |                           |           |          |        |                                            |
|                                    |                           |           |          |        |                                            |
|                                    |                           |           |          |        |                                            |
|                                    |                           |           |          |        |                                            |
|                                    |                           |           |          |        |                                            |
|                                    |                           |           |          |        |                                            |
|                                    |                           |           |          |        |                                            |
|                                    |                           |           |          |        |                                            |
|                                    |                           |           |          |        |                                            |
|                                    |                           |           |          |        |                                            |
|                                    |                           |           |          |        |                                            |
|                                    |                           |           |          |        |                                            |
|                                    |                           |           |          |        |                                            |
| Mounting sshfs by:                 |                           |           |          |        |                                            |
| sshfs "cisco"@63.231.223.201:"/hom | e∕cisc                    | :o/" /ł   | nome/pa  | artima | ag −p 22 −o nonempty,noatime               |
| cisco@63.231.223.201's password:   |                           |           |          |        |                                            |
| The file system disk space usage   |                           |           |          |        |                                            |
| **                                 | *****                     | *****     | *****    | ∗ж.    |                                            |
| Filesystem                         | Size                      | Used      | Avail    | Use%   | Mounted on                                 |
| rootts                             | 127G                      | 7.5M      | 127G     | 1%     |                                            |
| systs                              | 0                         | 0         | 0        |        | /sys                                       |
| proc                               | 0                         | 0<br>Â    | 0        | -      | /proc                                      |
| doupto                             | 10M                       | Ű         | 10M      | 0%     | /uev<br>/deu/ate                           |
| uevpis<br>tmpfo                    | 960<br>960                | 0<br>0060 | 0<br>260 | 1 0    | /uev/pts<br>/pup                           |
| /dev/sp0                           | 129M                      | 129M      | 200      | 100%   | /lib/live/mount/medium                     |
| /dev/loon0                         | 102M                      | 102M      | ň        | 100%   | /lib/live/mount/rootfs/filesustem_squashfs |
| tmpfs                              | 1276                      | 10211     | 127G     | 100%   | /lib/live/mount/overlay                    |
| tmpfs                              | 127G                      | ŏ         | 127G     | 0%     | /lib/live/mount/overlay                    |
| aufs                               | 127G                      | 7.5M      | 127G     | 1%     | /                                          |
| tmpfs                              | 5.0M                      | 0         | 5.0M     | 0%     | /run/lock                                  |
| tmpfs                              | 51G                       | 0         | 51G      | 0%     | /run/shm                                   |
| cisco@63.231.223.201:/home/cisco/  | 13T                       | 482G      | 12T      | 4%     | /home/partimag                             |
| ***                                | *****                     | ****      | жжжж     | ∗ж.    |                                            |
| Press "Enter" to continue          | Press "Enter" to continue |           |          |        |                                            |

### Choose the mode to run wizard.

| 24.1.0.157 - KVM Console                                                                                                    | · • 🗆 |
|----------------------------------------------------------------------------------------------------|-------|
| File View Macros Tools Help                                                                                                    |       |
| 🖆 KVM 🧉 Virtual Media                                                                                                    |       |
| NCHC Free Software Labs, Taiwan                                                                                                    |       |
| ₽                                                                                                    |       |
|                                                                                                    |       |
| Clonezilla – Opensource Clone System (OCS)<br>Choose the mode to run the following wizard about advanced parameters:<br>Beginner Beginner mode: Accept the default options<br>Expert Expert mode: Choose your own options |       |
| <ok> <cancel></cancel></ok>                                                                                                    |       |
|                                                                                                    |       |
|                                                                                                    |       |
|                                                                                                    |       |
|                                                                                                    |       |
|                                                                                                    |       |

### Select Clonezilla Mode – Restore Disk

| 📑 KVM 📑 Virtual Media                  |                                                                                  |
|----------------------------------------|----------------------------------------------------------------------------------|
| NCHC Free Software Labs, Taiwan        |                                                                                  |
|                                        |                                                                                  |
|                                        |                                                                                  |
|                                        |                                                                                  |
|                                        |                                                                                  |
|                                        | anna Shara Sustan (SSS) salast nada                                              |
| *Clonezilla is free (GPL) software, ar | ad comes with ABSOLUTELY NO WARRANTY*                                            |
| This software will overwrite the data  | on your hard drive when restoring! It is recommended to                          |
| backup important files before restorin | ng!****<br>ices are available you have to press space key to mark                |
| your selection. An asterisk (*) will b | be shown when the selection is done///                                           |
| cauadick                               | Saus lessl dick as an image                                                      |
| saveparts                              | Save_local_uisk_as_an_image<br>Save_local_partitions_as_an_image                 |
| restoredisk                            | Restore_an_image_to_local_disk                                                   |
| restoreparts<br>1–2–mdisks             | Restore_an_image_to_local_partitions<br>Restore an image to multiple local disks |
| recovery-iso-zip                       | Create_recovery_Clonezilla_live                                                  |
| chk-img-restorable                     | Check_the_image_restorable_or_not                                                |
|                                        |                                                                                  |
| 2045                                   | (Capeal)                                                                         |
|                                        | (Calicely                                                                        |
|                                        |                                                                                  |
|                                        |                                                                                  |
|                                        |                                                                                  |
|                                        |                                                                                  |
|                                        |                                                                                  |
|                                        |                                                                                  |
|                                        |                                                                                  |

### Restore Disk – Select Image : ucs05-buildimg/ucs34-control-img/ucs05-compute-img

| File View Macros To | ools Help                                                                                                    |  |
|---------------------|----------------------------------------------------------------------------------------------------|--|
| 📑 KVM 📑 Virtual I   | Media                                                                                                    |  |
| NCHC Free Software  | e Labs, Taiwan                                                                                                    |  |
|                     | Clonezilla – Opensource Clone System (OCS)   Mode: restoredisk<br>Choose the image file to restore:<br><u>11–15–13–osc1–img 2013–1115–1002_sda_5994GB</u><br>11–15–13–osc–img 2013–1115–1002_sda_5994GB<br><ok> <cancel></cancel></ok> |  |
|                     |                                                                                                    |  |

### **Restore Disk**

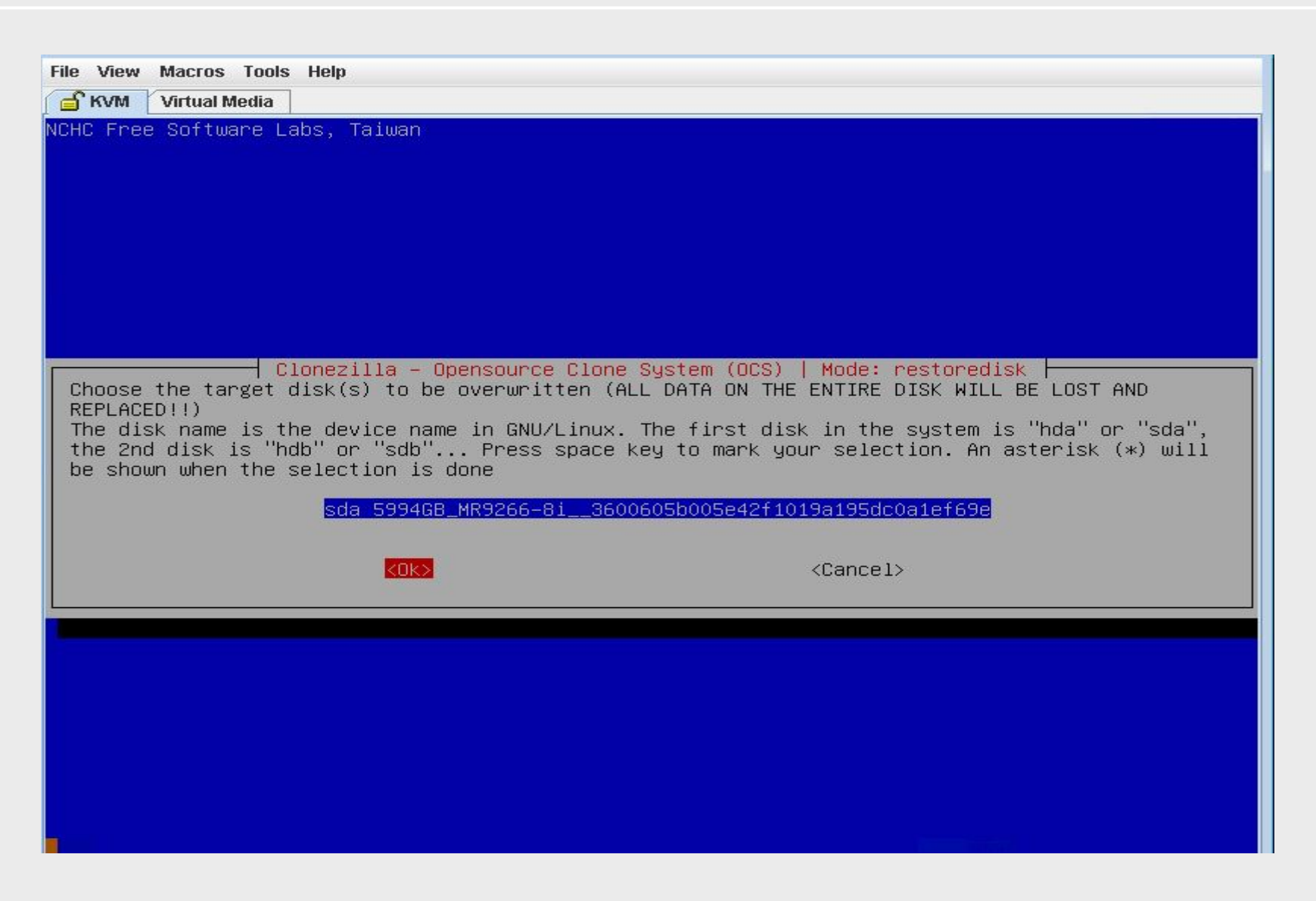

### Ex. Restore Disk

| Sky Virtual Media                                                                                                    |
|----------------------------------------------------------------------------------------------------|
| Clonezilla – Opensource Clone System (OCS)   Mode: restoredisk<br>Choose the target disk(s) to be overwritten (ALL DATA ON THE ENTIRE DISK WILL BE LOST AND<br>REPLACED!!)<br>The disk name is the device name in GNU/Linux. The first disk in the system is "hda" or "sda",<br>the 2nd disk is "hdb" or "sdb" Press space key to mark your selection. An asterisk (*) will<br>be shown when the selection is done |
| sda 5994GB_MR9266-8i3600605b005e42f1019a195dc0a1ef69e                                                                                                    |
| <cancel></cancel>                                                                                                    |
|                                                                                                    |
|                                                                                                    |
|                                                                                                    |
|                                                                                                    |
| жжжжжжжжжжжжжжжжжжжжжжжжжжжжжжжжжжжжж                                                                                                    |

### Ex. Restore Disk Cont.

| SVM Virtual Media                                                                                    |
|----------------------------------------------------------------------------------------------------|
| WARNING!!! WARNING!!! WARNING!!!                                                                     |
| WARNING! THE EXISTING DATA IN THIS HARDDISK/PARTITION(S) WILL BE OVERWRITTEN! ALL EXISTING DATA WILL |
| DL LOGT.                                                                                             |
| Machine: UCSC-C240-M3S                                                                               |
| sda (5994GB_MR9266-8i3600605b005e42f1019a195dc0a1ef69e)                                              |
| sda1 (1.6T_boot(In_MR9266-8i_)_3600605b005e42f1019a195dc0a1ef69e)                                    |
| ****                                                                                                 |
| Let me ask you again. Are you sure you want to continue?                                             |
| [y/n] y                                                                                              |
| DK, let's do it!!                                                                                    |
| Shutting down the Logical Volume Manager                                                             |
| NO VOLUME groups tound<br>Tinishad Shutting dawa tha Lagiaal Valuma Managan                          |
| Presting pertition in (deu(cds                                                                       |
| Truing to clean the MBR and GPT nartition table on the destination disk first. /dev/sda              |
| [ 2850 893544] sda: sda1 sda2 < sda5 >                                                               |
| Informing kernel the partition table has changed                                                     |
| Informing kernel the file system has been changed[2853.997744] sda: unknown partition table          |
| . done!                                                                                              |
| [ 2855.110776] SQUASHFS error: Unable to read data cache entry [280d272]                             |
| [ 2855.154283] SQUASHFS error: Unable to read page, block 280d272, size 50394                        |
| strings: error while loading shared libraries: /usr/lib/libbfd–2.23.90–system.20131017.so: cannot re |
| ad file data: Input/output error                                                                     |
| Non-grub boot loader found on /home/partimag/11–15–13–osc–img/sda–mbr                                |
| The CHS value of hard drive from EDD will be used for stdisk.                                        |
| NO UHS VAIUE WAS TOUHU TPOM EDU INTO TOP UISK /UEV/SUA.<br>Jajajatatatatatatatatatatatatatatatatata  |
| τατατατατατατατατατατατατατατατατατατα                                                               |
| Writing the nartition table                                                                          |
| No partition table exists in target disk /dev/sda, try to initialize one so that we can get the disk |
| size by parted Running: parted -s /dev/sda mklabel msdos                                             |
| done!                                                                                                |
| Error! Destination disk (/dev/sda) size is 5.99TB, which is larger than the MBR partition table ent  |
| ry maximum 2 TiB (~ 2.2 TB). You have to use GUID partition table format (GPT).                      |
| Program terminated!!                                                                                 |
| Press "Enter" to continue                                                                            |

### Ex. Restore Disk Cont.

| edia                                                                                                    |                |  |
|----------------------------------------------------------------------------------------------------|----------------|--|
| Partclone Partclone                                                                                                    |                |  |
| Starting to restore image (-) to device (/dev/sd<br>Calculating bitmap Please wait done!<br>File system: EXTFS<br>Device size: 1.7 TB = 420690432 Blocks<br>Space in use: 33.2 GB = 8115018 Blocks<br>Free Space: 1.7 TB = 412575414 Blocks<br>Block size: 4096 Byte | a1)            |  |
| Elapsed: 00:00:10 Remaining: 00:05:16 Rate:<br>Current Block: 598304 Total Block: 420690432<br>Data Block Process:                                                                                                    | 6.10GB∕min     |  |
| Total Block Process:                                                                                                    | 3.06%<br>0.14% |  |

### Change the boot order to HDD

| Overall Server Status -                                |                                                                            | C 🛛 🕹 🗮 🖌 🔞 🕕                                                                                                    |                                                                     |  |  |  |  |
|--------------------------------------------------------|----------------------------------------------------------------------------|----------------------------------------------------------------------------------------------------|---------------------------------------------------------------------|--|--|--|--|
| Server Admin<br>Summary                                | Actions<br>Configure BIOS                                                  | BIOS Properties<br>Running Version: C200.1.4.3c.0 (Build Date: 02/29/201                                                                                                    |                                                                     |  |  |  |  |
| Sensors<br>System Event Log<br>Remote Presence<br>BIOS | Recover Corrupt BIOS                                                       | Configured Boot Order       Actual Boot Order         1. <ul> <li>②</li> <li>CDROM</li> <li>2. <ul> <li>➡</li> <li>HDD</li> <li>➡</li> <li>➡</li> <li>HDD</li> <li>➡</li> <li>➡</li> <li>HDD</li> <li>➡</li> <li>➡</li> <li>Network Device</li> </ul></li></ul> | Actual Boot Order<br>O CD/DVD<br>D D<br>HDD<br>Network Device (PXE) |  |  |  |  |
| Power Policies<br>Fault Summary                        | Configure Boot Order<br>Device Types:<br>FDD<br>© EFI<br>Add ><br>< Remove | Boot Order:                                                                                                    | ell                                                                 |  |  |  |  |

### Ex. Restore Disk Completed - Reboot

| File View Macros Tools Help                                                                                                    |
|----------------------------------------------------------------------------------------------------|
| Stream Stream Stre |
|                                                                                                    |
| Found boot loader grub in the MBR of disk /dev/sda.                                                                                                    |
| round grup 2 Installed in the restored OS nartition /dew/sda1                                                                                                    |
| Yes, we are able to chroot the restored OS partition /dev/sda1.                                                                                                    |
| Trying to use the grub2 in the restored OS                                                                                                    |
| Running: run_grub2_from_restored_os "/dev/sda1" "/dev/sda1" "/dev/sda"                                                                                                    |
| Re-installing grub2 on disk /dev/sda with grub2 dir in partition /dev/sda1 and root partition /dev/s<br>da1 [ 522.854108] EXT4-fs (sda1): mounted filesystem with ordered data mode. Opts: (null)                                                                                                    |
| Installation finished. No error reported.<br>done!                                                                                                    |
| *****                                                                                                    |
| The NTFS boot partition was not found or not among the restored partition(s). Skip running partclone .nt <u>f</u> sfixboot.                                                                                                    |
| жж <mark>ж</mark> жжжжжжжжжжжжжжжжжжжжжжжжжжжжжжжжж                                                                                                    |
| End of restoreparts job for image 11–15–13–osc–img.<br>End of restorepairly job for image 11–15–13–osc–img.                                                                                                    |
| ENU UT PESTUPEUISK JUD TUP IMAGE II-IS-ISC-IMG.<br>Nakakakakakakakakakakakakakakakakakakak                                                                                                    |
| ***                                                                                                    |
| Checking if udevd rules have to be restored                                                                                                    |
| This program is not started by Clonezilla server, so skip notifying it the job is done.                                                                                                    |
| rinisned!<br>Now supcing _ flush filesustem buffers                                                                                                    |
| Now synching = 4 fush 4 fiesystem but fels                                                                                                    |
| Ending /usr/sbin/ocs–sr at 2013–11–15 11:26:45 UTC                                                                                                    |
| ******                                                                                                    |
| If you want to use Clonezilla again:                                                                                                    |
| (2) Run command "exit" or "logout"                                                                                                    |
| **************************************                                                                                                    |
| When everything is done, remember to use 'poweroff', 'reboot' or follow the menu to do a normal powe                                                                                                    |
| roff/reboot procedure. Otherwise if the boot media you are using is a writable device (such as USB f                                                                                                    |
| lash drive), and it's mounted, poweroff/reboot in abnormal procedure might make it FAIL to boot next<br>time!                                                                                                    |
| ***************************************                                                                                                    |
| Press "Enter" to continue                                                                                                    |

# After reboot, use CTRL-ALT-F2 to get the login window (If you are not in login window)

| Long       | - 24.1.0.40 - KVM Console 🗸 📈 |              |  |     |  |  |
|------------|-------------------------------|--------------|--|-----|--|--|
| File View  | Macros Tools Help             |              |  |     |  |  |
| KVM VM     | Ctrl-Alt-Del                  |              |  |     |  |  |
|            | Alt-Tab                       |              |  |     |  |  |
| Ubuntu 12. | Alt-Esc                       | tty2         |  | G   |  |  |
|            | Ctrl-Esc                      |              |  |     |  |  |
| orner-ues+ | Alt-Space                     |              |  |     |  |  |
| Ubuntu 12. | Alt-Enter                     | tty2         |  |     |  |  |
|            | Alt-Hyphen                    |              |  |     |  |  |
| vinci-ucs4 | Alt-F4                        |              |  |     |  |  |
| Ubuntu 12. | Alt DrtSern                   | tty2         |  |     |  |  |
|            | F1                            |              |  |     |  |  |
| vinci-ucs4 | Pause                         |              |  |     |  |  |
|            | Tab                           |              |  | C20 |  |  |
|            | Ctrl-Enter                    |              |  |     |  |  |
|            | SysRq                         |              |  |     |  |  |
|            | Alt-SysRq                     |              |  | Ord |  |  |
|            | Alt-LShift-RShift-Esc         |              |  |     |  |  |
|            | Ctrl-Alt-Backspace            |              |  |     |  |  |
|            | Alt-F?                        |              |  |     |  |  |
|            | Ctrl-Alt-F?                   | Ctrl-Alt-F1  |  |     |  |  |
|            | User Defined Macros           | Ctrl-Alt-F2  |  |     |  |  |
|            |                               | Ctrl Alt E4  |  |     |  |  |
|            |                               | Ctrl_Alt_E5  |  |     |  |  |
|            |                               | Ctrl-Alt-F6  |  |     |  |  |
|            |                               | Ctrl-Alt-F7  |  |     |  |  |
|            |                               | Ctrl-Alt-F8  |  |     |  |  |
| 330 ps     | -fe I                         | Ctrl-Alt-F9  |  |     |  |  |
| rootevinc  | story<br>i-ucs3               | Ctrl-Alt-F10 |  |     |  |  |
| vinci      | ucs05                         | Ctrl-Alt-F11 |  |     |  |  |
| vinci-     | ucs30                         | Ctrl-Alt-F12 |  |     |  |  |

# Issues reported by our users when restoring images

### Issue #1 encountered by our users - KVM console issue

The console application file viewer.jnlp(<u>172.29.21.213@0@1391192569073</u>) can't be opened by proper java application.

Solution: Download following JRE version and reboot Apple MAC: java -version java version "1.7.0\_51" Java(TM) SE Runtime Environment (build 1.7.0\_51-b13) Java HotSpot(TM) 64-Bit Server VM (build 24.51-b03, mixed mode)

### Issue #2 encountered by our users - The following screen didn't show up:

| 📑 KVM 📑 Virtual Media                                                                                                    |                                                                                                    |                                                                                                    |
|----------------------------------------------------------------------------------------------------|----------------------------------------------------------------------------------------------------|----------------------------------------------------------------------------------------------------|
| NCHC Free Software Labs,                                                                                                    | , Taiwan                                                                                                    |                                                                                                    |
| C1<br>*Clonezilla is free (G<br>This software will ove<br>backup important files<br>///Hint! From now on,<br>your selection. An ast | lonezilla – Opens<br>GPL) software, an<br>erwrite the data<br>s before restorin<br>if multiple choi<br>terisk (*) will b | cource Clone System (OCS): Select mode<br>Id comes with ABSOLUTELY NO WARRANTY*<br>on your hard drive when restoring! It is recommended to<br>Ig!****<br>.ces are available, you have to press space key to mark<br>be shown when the selection is done///                                               |
| sav<br>sav<br>nes<br>1-2<br>nec<br>chk<br>exi                                                                                       | vedisk<br>veparts<br>storeparts<br>2-mdisks<br>covery-iso-zip<br>K-img-restorable<br>it                                  | Save_local_disk_as_an_image<br>Save_local_partitions_as_an_image<br><u>Restore_an_image_to_local_disk</u><br>Restore_an_image_to_local_partitions<br>Restore_an_image_to_multiple_local_disks<br>Create_recovery_Clonezilla_live<br>Check_the_image_restorable_or_not<br>Exit. Enter command line prompt |
|                                                                                                    | <0k>                                                                                                    | <cancel></cancel>                                                                                                    |
|                                                                                                    |                                                                                                    |                                                                                                    |
|                                                                                                    |                                                                                                    |                                                                                                    |

Solution: this is pure network configuration issue.

I used user name "cisco" to access, but found that there is no such user on our repository, so I used "root".

### Issue #3 encountered by our users - can't choose boot option to pick Cisco KVM vHDD

After clonezilla iso is installed, can't choose boot option to pick Cisco KVM vHDD, and change BIOS boot order from CMIC GUI does not take effect:

The following menu should be popped up after I try to change boot order (hit Fn+F6 keys), and then I can choose "Cisco vKVM-Mapped vHDD1.22) after clonzilla is installed, but if BIOS version is old (built in 1/31/2013), so it always boot up the system from vKVM-Mapped vDVD.122.

| File View Macros Tools Help |                                 |  |
|-----------------------------|---------------------------------|--|
| 🔓 KVM 📑 Virtual Media       |                                 |  |
|                             |                                 |  |
|                             |                                 |  |
|                             |                                 |  |
|                             |                                 |  |
|                             |                                 |  |
|                             |                                 |  |
|                             |                                 |  |
|                             | Please select boot device:      |  |
|                             |                                 |  |
|                             | (Bus 82 Dev 00)PCI RAID Adapter |  |
|                             | Cisco CIMC-Mapped vHDD1.22      |  |
|                             | Cisco vKVM-Mapped vHDD1.22      |  |
|                             | IBA GE S10t 0200 v1398          |  |
|                             | IBA GE Slot 0201 v1398          |  |
|                             | IBA GE Slot 0202 v1398          |  |
|                             | IBA GE Slot 0203 v1398          |  |
|                             | UEFI: Built-in EFI Shell        |  |
|                             | Cisco vKVM-Mapped vDVD1.22      |  |
|                             | Cisco CIMC-Mapped vDVD1.22      |  |
|                             | Cisco vKVM-Mapped vFDD1.22      |  |
|                             | Enter Setup                     |  |
|                             |                                 |  |
|                             | T and ↓ to move selection       |  |
|                             | ENTER to select boot device     |  |

### Issue #3 encountered by our users - can't choose boot option to pick Cisco KVM vHDD

Solution: The BIOs version is old. Upgraded BIOS with: ucs-c220-huu-1.5.4-3.iso

<Lei> 1). On KVM console, "Virtual Media" tab, add the above bios iso as the image. 2). Reboot the UCS and change the boot order to "Cisco vKVM-mapped vDVD1.22". 3). After root the screen pops up asking to upgrade the bios, select upgrade all. Click "yes" when prompt asking to reboot. 4). The KVM console and CMIC will be lost after reboot. Wait for around 10 minutes and reconnect CMIC. Check on the CMIC GUI verify that the BIOS version is updated.

### Issue #4 encountered by our users - KVM console connection failure:

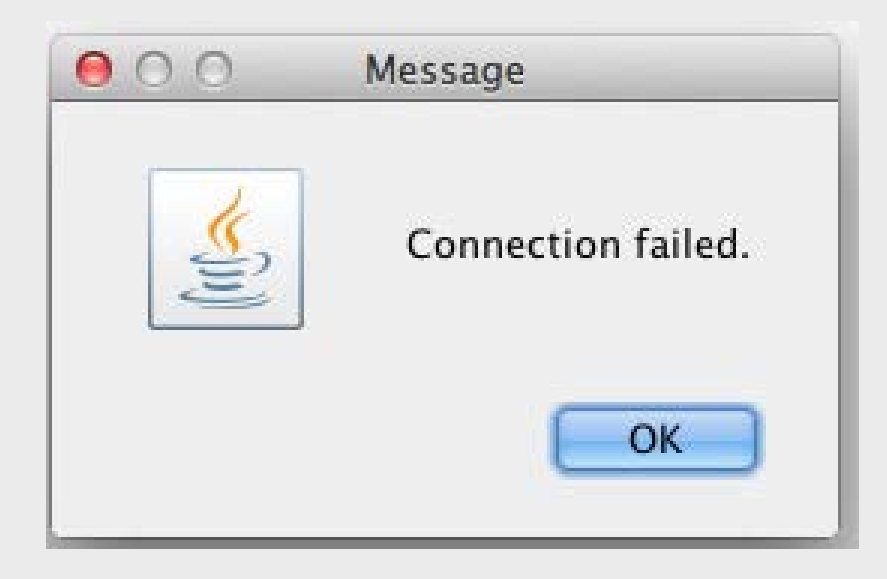

#### Solution:

I went to the lab and unplug and plug in the power for the 2 UCSs, now it is connecting to it.

# Issue #5 - If you hit permission error. Change the file owner when tar .tgz file and start Clonezilla again

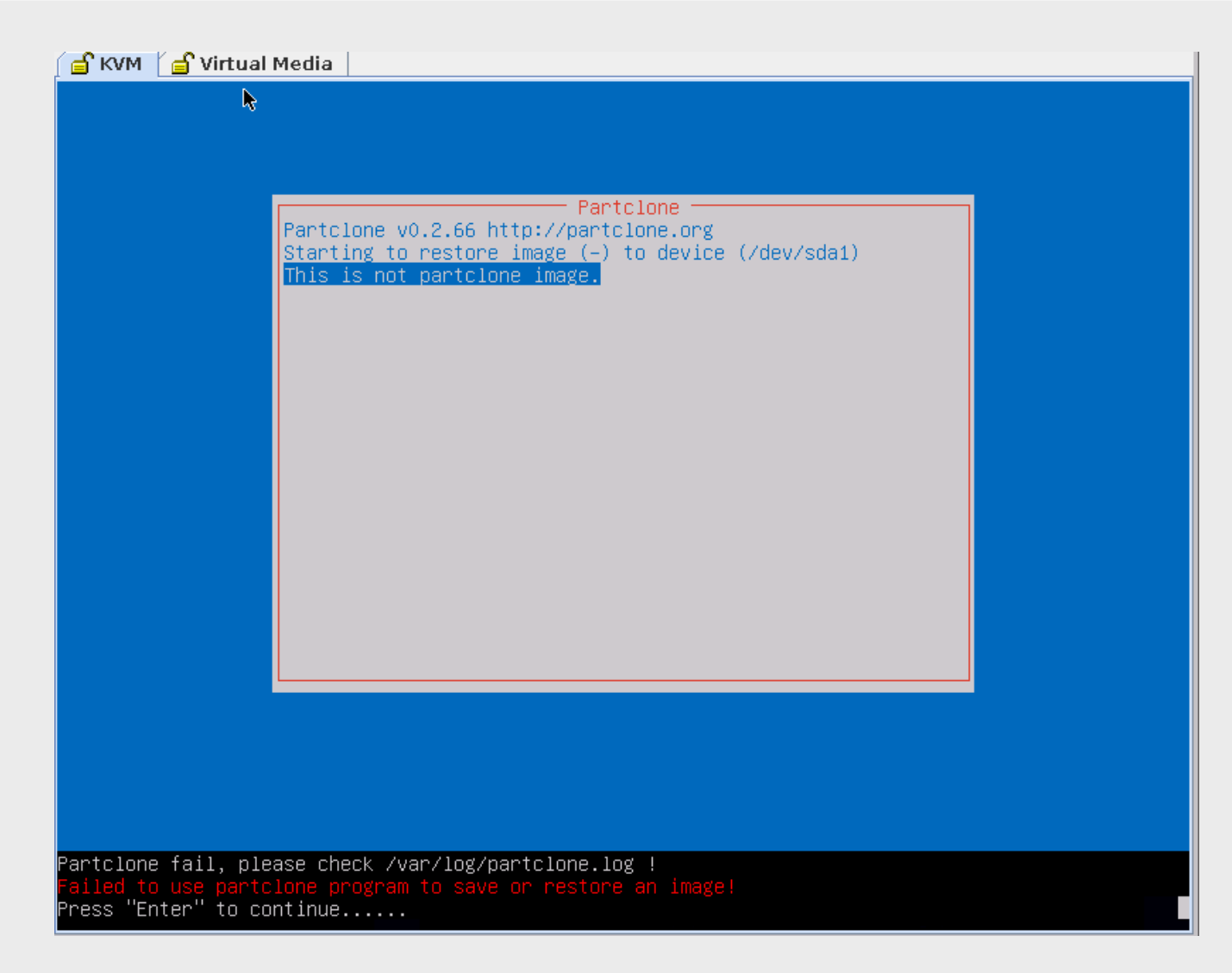